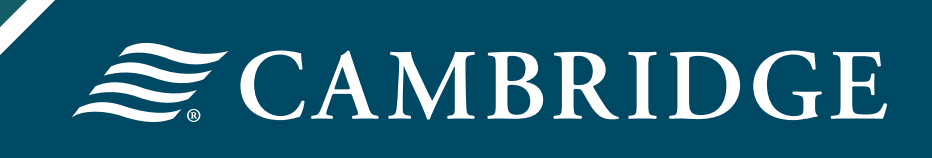

# NETXInvestor Startup Guide

# **Table of Contents**

| I. Log  | g In                                         | 3  |
|---------|----------------------------------------------|----|
| Α.      | Create or Change Your Password               | 3  |
| II. Ho  | w to Setup Your Account                      | _4 |
| Α.      | Setup Your Security Questions                | 4  |
| III. He | ow to Enroll in eDelivery                    | _5 |
| Α.      | Setup Go Paperless Options                   | _5 |
| В.      | Add or Setup Email Address(es) for eDelivery | 5  |
| C.      | Setup Document Delivery Preferences          | 6  |

# l. Log In

To log in, go to www.netxinvestor.com

## NETXINVESTOR

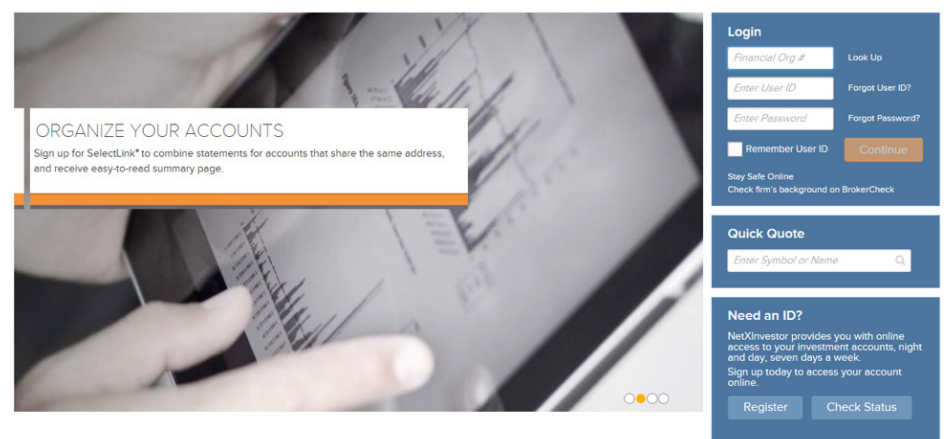

Enter the financial organization number **5CR** in the Login box, enter your user ID and password, click **Continue.** 

## A. Create or Change Your Password

You will be required to create your own password. Enter your **New Password** and then enter your **New Password** again in the Confirm New Password field and click **Continue.** 

| NETXINVESTOR                                                                                                    |                                                                                                    |
|----------------------------------------------------------------------------------------------------|----------------------------------------------------------------------------------------------------|
| Reset Password                                                                                                    |                                                                                                    |
| Enter a new password using the Password Rules.<br>New Password<br>Enter Password<br>Confirm New Password<br>Enter Password | To create an acceptable password your password must :<br>1. not contain CAMBRIDGE INVESTMENT RESEARCH ID<br>2. contain a minimum of 8 and a maximum of 12 characters<br>3. not contain any special characters. For example, AA-BB-CC<br>4. contain a test one dipha and one numeric character. For example, fredcar2<br>5. not contain your first, last or middle name |
|                                                                                                    | Cancel Continue                                                                                                    |

Once logged in, enter your email address in the fields provided on the Security Email Setup page and click **Continue.** 

| NETXINVESTOR                                                                                                    |                                                 |
|----------------------------------------------------------------------------------------------------|-------------------------------------------------|
| Security Email Setup                                                                                                    |                                                 |
| For your security, we require an email address when                                                                       | e we can send you security alert notifications. |
| NOTE: You must set up an email address                                                                                    |                                                 |
| Send security alert notifications to the following add<br>Email Address                                                   | Iress.                                          |
| Add a New Email                                                                                                    | Confirm Email Address                           |
| This information is provided by Cambridge Investment Resear<br>NYSE SIPC. a subsidiary of The Bank of New York Mellon Cor | Cancel Continue                                 |

# II. How to Setup Your Account

#### A. Setup Your Security Questions

After completing the Security Email Setup information, you will need to set up your security questions. To view what is being typed in the Answer box, uncheck **Mask Response to Secret Questions.** 

Select four questions with the dropdown arrow and type your answer.

To access your accounts from this device in the future without the need to answer a security question, click **Yes** under Remember My Device.

| Setup Your Security Questions                   |                                                          |                                                                                      |
|-------------------------------------------------|----------------------------------------------------------|--------------------------------------------------------------------------------------|
| hese questions assist in verifying your identit | y when logging in from different devices.                |                                                                                      |
| Mask Response to Secret Questions               |                                                          |                                                                                      |
| Select a Guestion                               | •                                                        | Security Questions Rules                                                             |
| Answer                                          |                                                          | <ol> <li>All 4 questions must be answered.</li> </ol>                                |
|                                                 |                                                          | <ol><li>All 4 answers must be unique.</li></ol>                                      |
| Select a Question                               | *                                                        | <ol><li>Answers must contain a minimum of 3 alphanumeric<br/>characters</li></ol>    |
| Answer                                          |                                                          | <ol> <li>Answers must contain only alphanumeric characters and<br/>spaces</li> </ol> |
| Select a Question                               | •                                                        |                                                                                      |
| Answer                                          |                                                          |                                                                                      |
| Select a Question                               | •                                                        |                                                                                      |
| Answer                                          |                                                          |                                                                                      |
|                                                 |                                                          |                                                                                      |
| Remember My Device                              |                                                          |                                                                                      |
| Vould you like to access your accounts from t   | his device in the future without the need to answer a se | curity question?                                                                     |
| , , , , , , , , , , , , , , , , , , , ,         |                                                          |                                                                                      |
| heck "No" if you are using a public device      |                                                          |                                                                                      |

Click Continue.

# III. How to Enroll in eDelivery

# A. Setup Go Paperless Options

To set up eDelivery, click **Go paperless**, in the upper right hand corner of your screen.

| Let yes for                      | IVESTO               | R to                          | Centrolge met          | energia (dalaki), D + B C                | Nagit Penatring LLC<br>Lass Lagits Jay 2 | (h, 204, 63-26 (637) | ass a                                         |                                                          |
|----------------------------------|----------------------|-------------------------------|------------------------|------------------------------------------|------------------------------------------|----------------------|-----------------------------------------------|----------------------------------------------------------|
| Partfolia<br>Overview<br>Viewing | Transact<br>Belances | Research<br>Holdings Un       | Tools                  | Communications<br>Loss Realized GainLoss | History                                  | Projected Cash       | nov                                           | Go paperless 💰 b 🕅                                       |
| la 19 <sup>4</sup> 00 Jilan (947 | 8201                 | totia, soa                    | \$0.00                 | Skrowne<br>\$0.00 (0.00%)                |                                          |                      | Quick Links<br># Voltoriston<br># Voltoriston | <ul> <li>My Occurrents</li> <li>My Valentytis</li> </ul> |
| Composition                      |                      | ASSE 12.4<br>Reset Alectation | 15<br>Carrier die diep | skiest van Teens                         | ing<br>need in the Account               | kobil af 1314.<br>L  |                                               |                                                          |

# B. Add or Setup Email Address(es) for eDelivery

After clicking **Go paperless**, update or add an email address for eDelivery. Click **Edit** in the email address(es) box in the center of your screen.

| All Communications Settler   | es.  |                             |                                                                                                    |                                                               |
|------------------------------|------|-----------------------------|----------------------------------------------------------------------------------------------------|---------------------------------------------------------------|
| Security Settings            |      | e-Delivery Preferences      |                                                                                                    |                                                               |
| Pauvorz                      | East | Email Address(es)           | o-Delivery Preferences                                                                                           | +Guick Enrol (for all account)                                |
| Security Overlains & Answers | tun. | tar                         |                                                                                                    | 641                                                           |
| Accounts & Country           |      | BROKERSSTTICHECK2.CON Deese | ACCOUNT DODAMON'S                                                                                                |                                                               |
| Armonta Drama                |      | And Break Schleess2         | Stationerits and Reports<br>Trade-Cardimiztions                                                                  | SROKERWORTSOHBCH2.COM                                         |
| Herrora Caropa               |      |                             | 1-1 off results                                                                                                  | 4 + 5 + 4                                                     |
|                              |      |                             | 's millations of another user initial tentre account. Die<br>Usefable communitation types are subject to charge. | ngen to delivery professories will affect this a mail address |

Enter and confirm your email address(es) and click Save.

| ONFIRM FMAIL ADDRESS 1  |
|-------------------------|
|                         |
| BROKERAGETECH@CIR2.CON  |
| ONFIRM EMAIL ADDRESS 2: |
|                         |
| Save Cancel             |
|                         |

## **C. Setup Document Delivery Preferences**

To change the documents that are sent via eDelivery and/or via paper mailings, click **Edit** under **Document Delivery Preferences.** 

Click the boxes next to the account communication type for electronic delivery. An email notification will be sent when a new communication is available to view online.

Click **Save** and accept the Electronic Notification Agreement.

Please note: available communication types are subject to change.

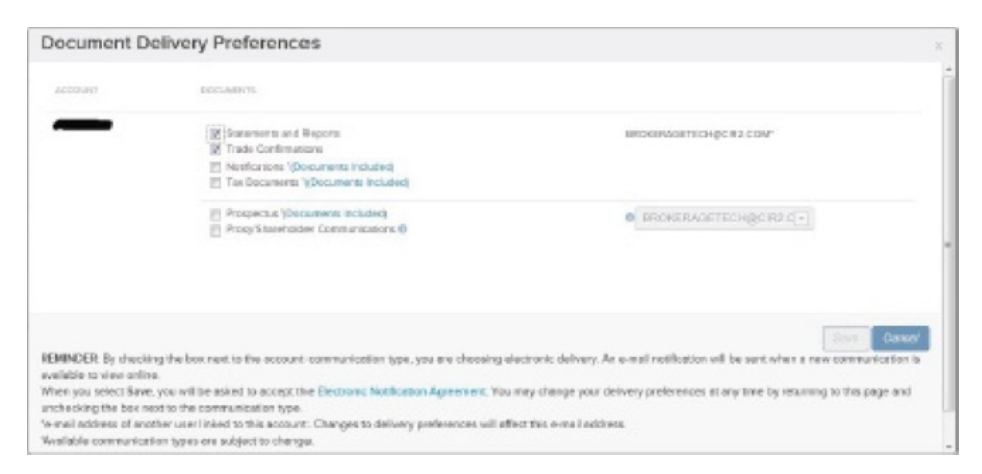

If you have questions, contact the Cambridge Operations Development and Technology Team (brokeragetech@cir2.com) at 800-777-6080.

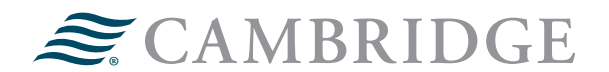

#### 1776 Pleasant Plain Road | Fairfield, Iowa 52556 | 800-777-6080

Securities offered through Cambridge Investment Research, Inc., a broker-dealer, member FINRA/SIPC, and investment advisory services offered through Cambridge Investment Research Advisors, Inc., a Registered Investment Adviser. Both are wholly-owned subsidiaries of Cambridge Investment Group, Inc. V.CIR.0817